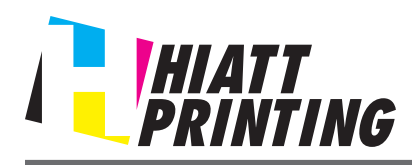

YOU WILL BE CHARGED FOR COLOR COPIES UNLESS YOU MAKE ARRANGEMENTS FOR B/W WITH A HIATT PRINTING REPRESENTATIVE PRIOR TO SENDING YOUR JOB TO BE PRINTED.

- 1. Connect your computer to the hiatt Wi-Fi Network.
- 2. Go to www.hiattprinting.com
  - On the left hand side of the page click **Printing Tools**
  - Select the bizhub C654 Driver for your version of windows to download the installation files. Click [Save] and choose a location to save the installer and

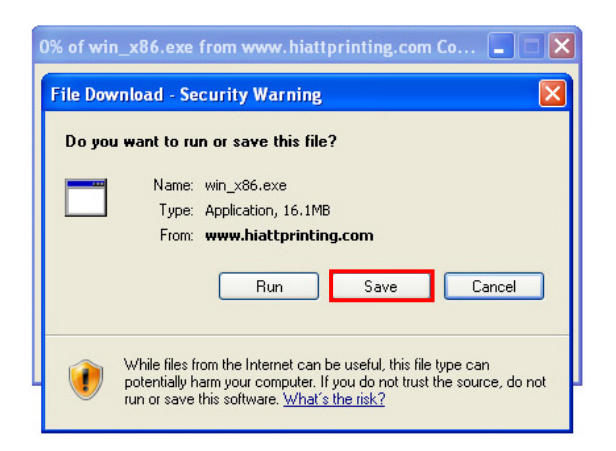

click [Save] again.

- Double click win\_x86.exe (win\_x64.exe) to extract the driver set-up files. In the "Extract to:" window, click [Browse...] to choose a location to save the Install Printer folder. Then click [Extract].
- 3. In the Install Printer folder, double click on Setup.exe.
- 4. Read the license agreement, then click [AGREE].

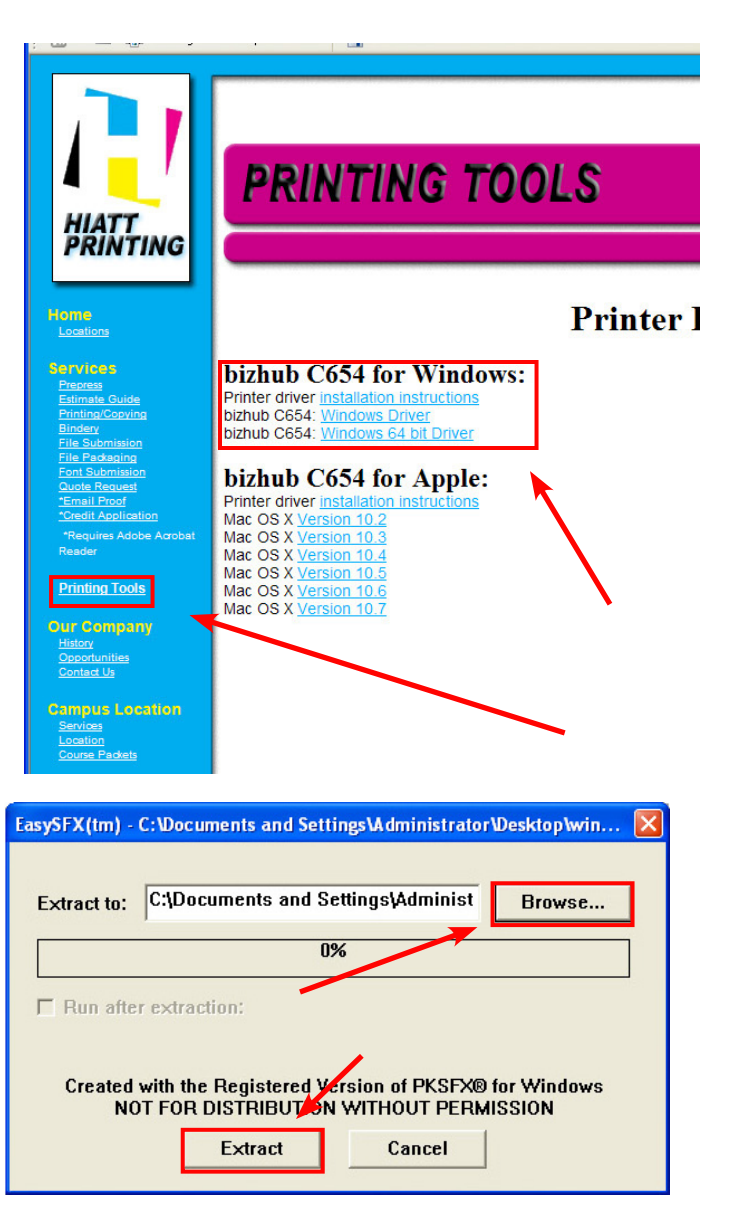

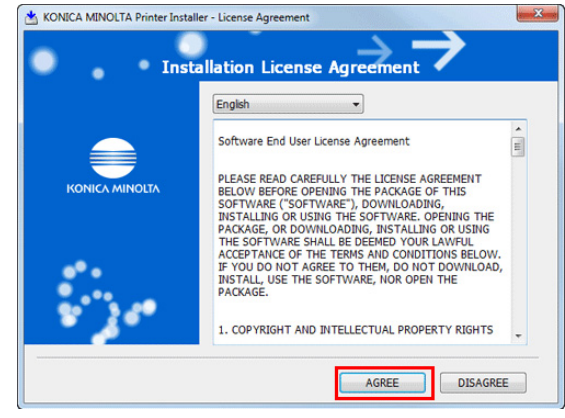

## Wi-Fi Printing Instructions

## **Windows**

5. Select [Install printers/MFPs], then click [Next].

Connected printers are detected.

/C654

- For Windows Vista/7/8/Server 2008/ Server 2008 R2/Server 2012, you can select [Preference for IPv4] or [Preference for IPv6]. The address has the preference when detected in both IPv4 and IPv6.
- 6. Select the KONICA MINOLTA bizhub C654, then click [Next].
  - If the connection to the machine cannot be recognized, it is not displayed in the list. In such a case, select [Specify the Printer/ MFP Except for the above. (IP Address, Host Name...)], and manually specify the IP address 192.168.1.100

| Se                                                           | elect menu to setup                                                | ~ ~                          |
|--------------------------------------------------------------|--------------------------------------------------------------------|------------------------------|
| lect menu to setup.                                          |                                                                    |                              |
| Install printers/MFPs                                        |                                                                    |                              |
| Install printers on this com<br>detected automatically.      | puter. Network printers and USB                                    | -connected printers are      |
|                                                              | Network printer                                                    |                              |
|                                                              | Preference for IPv4                                                | Preference for IPv6          |
| Update Printer Driver                                        |                                                                    |                              |
| Update the printer driver in Notice: After updating,         | nstalled on this computer to the<br>you will need to restart the o | latest version.<br>computer. |
| 🔿 Uninstall Printer Driver                                   |                                                                    |                              |
| Uninstall a printer driver fro<br>Notice: After uninstalling | m this computer.<br>g, you will need to restart th                 | e computer.                  |

| 192.168.1.20           | Not installed  |
|------------------------|----------------|
|                        |                |
|                        |                |
| Search Setting         | Update List    |
|                        |                |
| (IP Address, Host Name | e)             |
|                        | Search Setting |

7. Select the check box of the printer driver(s) you want to install, then click [Next].

| KONICA MINOLTA Printer Installer              | - Selecting the installation setting the installation | setting | X      |                    |
|-----------------------------------------------|-------------------------------------------------------|---------|--------|--------------------|
| Select the installation setting.              |                                                       |         |        |                    |
| Driver Language<br>Components to Be Installed |                                                       | English | •      | Fax not available. |
| KONICA MINOLTA C3649                          | SeriesPCL<br>SeriesPS                                 |         |        |                    |
| Help                                          | Previous                                              | Next    | Cancel |                    |

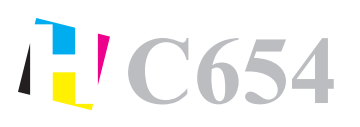

## Wi-Fi Printing Instructions Windows

8. Check the items to be installed, and click [Install].

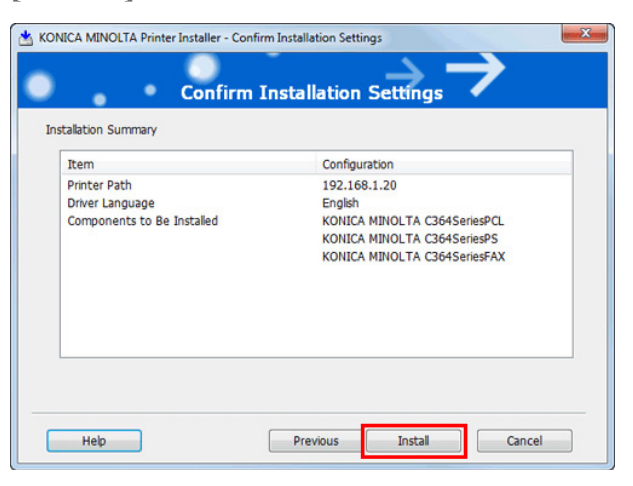

- 9. If necessary, change the printer name.
- 10. Select the printer you want to print to and click [Print Setting].
  - In the "Document Properties" window, select the Basic tab and click [Authentication/Account Track...]. Enter the Department Name: *hiatt* and Password: *hiatt* and click [OK]. Click [OK] in the "Document Properties" window, then click [Finish].

| fault Printer                                                                             |                |  |
|-------------------------------------------------------------------------------------------|----------------|--|
|                                                                                           | ~              |  |
| KONICA MINOLTA C364SeriesPCL                                                              |                |  |
| ded Printers                                                                              |                |  |
|                                                                                           |                |  |
| KONICA MINOLTA C364SeriesPCL (192.168.1.20)<br>KONICA MINOLTA C364SeriesPS (192.168.1.20) | Rename Printer |  |
| KONICA MINOLTA C364SeriesFAX (192.168.1.20)                                               | Property       |  |
|                                                                                           | Print Setting  |  |
|                                                                                           |                |  |

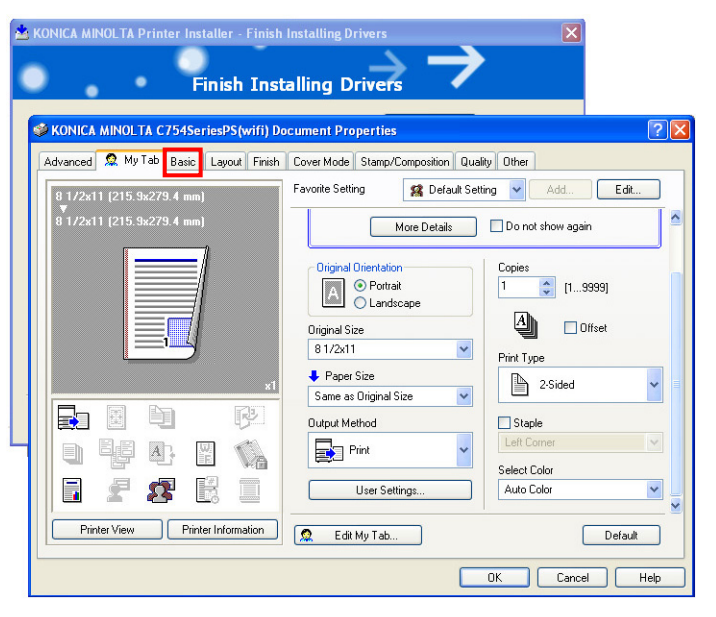

This completes the installation process of the printer driver.

YOU WILL BE CHARGED FOR COLOR COPIES UNLESS YOU MAKE ARRANGEMENTS FOR B/W WITH A HIATT PRINTING REPRESENTATIVE PRIOR TO SENDING YOUR JOB TO BE PRINTED.